# 电子发票查询下载指南

用户可打开南阳防爆电气研究所发票查询地址,按页面上提示进行查询下载本公司发票。 查询地址:【<u>http://m.china-ex.com:8183/fapiaocx</u>】

## 一、查询说明

(1) 用户可输入单位名称和收费单编号或发票编号查询;

(2) 单位名称可输入部分连续关键字 (须至少5个关键字);

(3) 若用收费单编号(举例:如果开具的收费单上写的是 CW04244(2111272-275)在查询时 只需输入 CW04244 即可);

(4) 若用发票编号查询(举例: 2341200000004887451) 须完整输入;

(5) 可下载 PDF、OFD 格式发票,如果系统没有记录说明发票未开或未上传。

#### 二、查询帮助

客户需输入单位名称和发票编号或收费单编号查询。单位名称可模糊输入,发票编号或收费 单编号需完整输入。

●NEX 南阳防爆电气研究所有限公司 | 发票管理系统V1.0

| ● 客户升 | 开票信息  |                                                                        |                                                                                                    |                                            |            | _  |
|-------|-------|------------------------------------------------------------------------|----------------------------------------------------------------------------------------------------|--------------------------------------------|------------|----|
|       |       |                                                                        | 单位名称:深圳市沃尔                                                                                                    | 收费单或发票编号 :                                 | 2021010498 | 搜索 |
|       | 收费单编号 | 单位名称                                                                   | 发票编号                                                                                                    |                                            | 开票日期       | 下载 |
|       |       | 说明:可输<br>单位名称可<br>若用收费单编号(举例:如果开具的收费4<br>若用发更编号查询(<br>不载PDF、OFD格式发票,如》 | 入单位名称和收费单编号或发票编号查询!<br>输入部分连续关键字(须至少5个关键字)<br>4上写的是CW04244(2111272-275)在查询II<br>举例:2341200000004887451)须完整<br>果系统没有记录说明发票未开或未上传,可答II | 时只需输入CW04244即可 )<br>偷入。<br>旬0377-63258553。 |            |    |

#### 说明:如果收费单编号是 CW04244(2111272-275),在查询时只需输入 CW04244 即可。

查询成功后,显示如下信息:

| • 客户开 | 票信息        |                                                                                                    |                                                                                                    |                            |                 |    |
|-------|------------|----------------------------------------------------------------------------------------------------|----------------------------------------------------------------------------------------------------|----------------------------|-----------------|----|
|       |            | 单位名称:                                                                                                    | 单位名称                                                                                                    | 收费单或发票编号:                  | <b>坎茜单、发票编号</b> | 搜索 |
|       | 收费单编号      | 单位名称                                                                                                    | 发票编号                                                                                                    | 开票日期                       | 下载              |    |
|       | 2021010498 | 深圳市沃尔核材股份有限公司                                                                                            | 2341200000004887451                                                                                         | 2023.07                    | 下载PDF 下载OFD     |    |
|       |            | 说明:可論人单位名称叫<br>单位名称可論人部分違笑<br>若用收费单编号(举号:如果开启的收费单上与给加CWM<br>若用收费编号查询(举号:23412<br>可下载PDF、OPD档式发置,如果系统经转记录 | 牧费单编号或发票编号查询!<br>关键字(须至少5个关键字)<br>04244(2111272-275)在查询时只需输<br>000000004887451)须完整输入。<br>试明发票未开或未上传,可咨询0377 | 喻入CW04244即可)<br>-63258553。 |                 |    |

客户可下载发票,提供 PDF 和 OFD 格式供客户下载。如果下载 OFD 格式,则需要客户电脑 安装 OFD 格式阅读器。如果安装有 WPS,也可打开 OFD 格式文件。

| CNEX | 南阳防爆电气研究所有限公司   发票管理系统V1.0 |
|------|----------------------------|
|------|----------------------------|

|            | 单位名称:                                                                        | 单位名称                                                                               | 收费单或发票编号:      | 收费单、发票编号    | 搜索 |
|------------|------------------------------------------------------------------------------|------------------------------------------------------------------------------------|----------------|-------------|----|
| 收费单编号      | 单位名称                                                                         | 发票编号                                                                               | 开票日期           | 下载          |    |
| 2021010498 | 深圳市沃尔核材股份有限公司                                                                | 2341200000004887451                                                                | 2023.07        | 下载PDF 下载OFD |    |
|            | 说明:可输入单位名称和<br>单位名称可输入部分连续<br>若用收费单编号(学例:如果开具的收费单上写的最CW<br>若用发费编号者前(学例:2411) | 枚要单编号或发票编号查询!<br>关键字(须至少5个关键字)<br>04244(2111272-275)在查询时5<br>000000004887451)须完整编) | 只需输入CW04244即可) | 4           | 1  |

### 下载后发票信息:

|       |                              | ■3 1000                                             | ·      | 祝专用发                                                                        | 票)                       | 发 <del>累号码</del> : 234120000<br>开景日期: 2023年07J | 00004887451<br>月17日      |
|-------|------------------------------|-----------------------------------------------------|--------|-----------------------------------------------------------------------------|--------------------------|------------------------------------------------|--------------------------|
| 的美方信息 | ▲ 2.2.4.5.24                 | 1公司<br>914 301 842<br>· <sup>#</sup> 次 <sup>(</sup> | 21097F | (8, 1)<br>(株)<br>(株)<br>(株)<br>(株)<br>(株)<br>(株)<br>(株)<br>(株)<br>(株)<br>(株 | 电气研究所有限<br>//纳税人识别号:<br> | 公司<br>9141 ) 90<br><del>税非/征收单<br/>63</del>    | 04693X0<br>税 額<br>792.45 |
| 黄     | ŵ Ť                          |                                                     |        |                                                                             | 7.55                     |                                                | ¥792. 45                 |
|       | 份税合计 (大写)                    |                                                     |        |                                                                             | (小写)                     | ¥14 00                                         |                          |
|       | CW09006 (2306F306, 2304F427) | 10000000000000000000000000000000000000              |        |                                                                             |                          |                                                |                          |

南阳防爆电气研究所 2023 年 7 月 20 日